## Proofreader

# **Proofreader Kontext**

| Först väljer du <b>avdelning</b> på webbplatsen. |                                                                                                    | Därefter väljer du den <b>flik</b> som motsvarar<br>det du vill söka efter: språk, textlängder,<br>index, länkar eller fri sökning. |                                                                                                    |                                                                                      |                                                                                         |  |
|--------------------------------------------------|----------------------------------------------------------------------------------------------------|----------------------------------------------------------------------------------------------------|----------------------------------------------------------------------------------------------------|--------------------------------------------------------------------------------------|-----------------------------------------------------------------------------------------|--|
|                                                  |                                                                                                    | =&lnk=&wpx=                                                                                                    | ×<br>• ± ± ± = 0                                                                                              |                                                                                      | ×<br>≙ ☆ ★ ♠ :                                                                          |  |
| ≡ Proofreader   ⊕ P                              | Kontext                                                                                                    |                                                                                                    |                                                                                                    | Kontrollera webbsida (an                                                             | Kontrollera webbsida (ange URL)                                                         |  |
|                                                  | Sic                                                                                                    | dor med anmärknin                                                                                                    | gar                                                                                                    |                                                                                      |                                                                                         |  |
|                                                  | Alla sidor                                                                                                    | sidor Välj                                                                                                    |                                                                                                    |                                                                                      |                                                                                         |  |
| ✓ Språk Ξ Textlängder ⋈ Index 𝔄 Länkar Q Sök     |                                                                                                    |                                                                                                    |                                                                                                    |                                                                                      |                                                                                         |  |
| Alla skrivregler ~                               |                                                                                                    |                                                                                                    |                                                                                                    |                                                                                      |                                                                                         |  |
|                                                  | Visa                                                                                                    |                                                                                                    |                                                                                                    |                                                                                      | Den här                                                                                 |  |
|                                                  | Språk → Alla skrivregler                                                                                                    |                                                                                                    |                                                                                                    | <b></b>                                                                              | döljer eller                                                                            |  |
| l titelraden ser                                 | Image: Second Structure Image: Second Structure <th>visar den övre<br/>panelen.</th> |                                                                                                    |                                                                                                    |                                                                                      | visar den övre<br>panelen.                                                              |  |
| nedanför visar<br>just nu.                       | 2 Demoplatsen – Mer eller mindre krångliga texter. IIII IIIIIIIIIIIIIIIIIIIIIIIIIIIIIIII                                                                                                    |                                                                                                    |                                                                                                    |                                                                                      |                                                                                         |  |
|                                                  |                                                                                                    |                                                                                                    |                                                                                                    |                                                                                      |                                                                                         |  |
|                                                  | Knappen <b>"Välj åtgärd"</b><br>visar en sammanställning<br>över de anmärkningar din<br>webbsida har fått. Där kan<br>du godkänna din sida, när<br>du anser att den är klar.                                                                                                    | Knappen "V<br>markeringa<br>kopia av din<br>markerar va<br>med sin ege<br>på typ av ar                                              | <b>isa sida med</b><br><b>r</b> " öppnar en<br>webbsida och<br>rje anmärkning<br>n färg beroende<br>märkning. | Knappen "Ö<br>originalsida<br>webbsidan<br>webbplats.<br>ditt CMS-ve<br>eventuella r | <b>Öppna</b><br>a" öppnar<br>på din egen<br>Det är här du i<br>erktyg gör<br>ättningar. |  |

### Proofreader

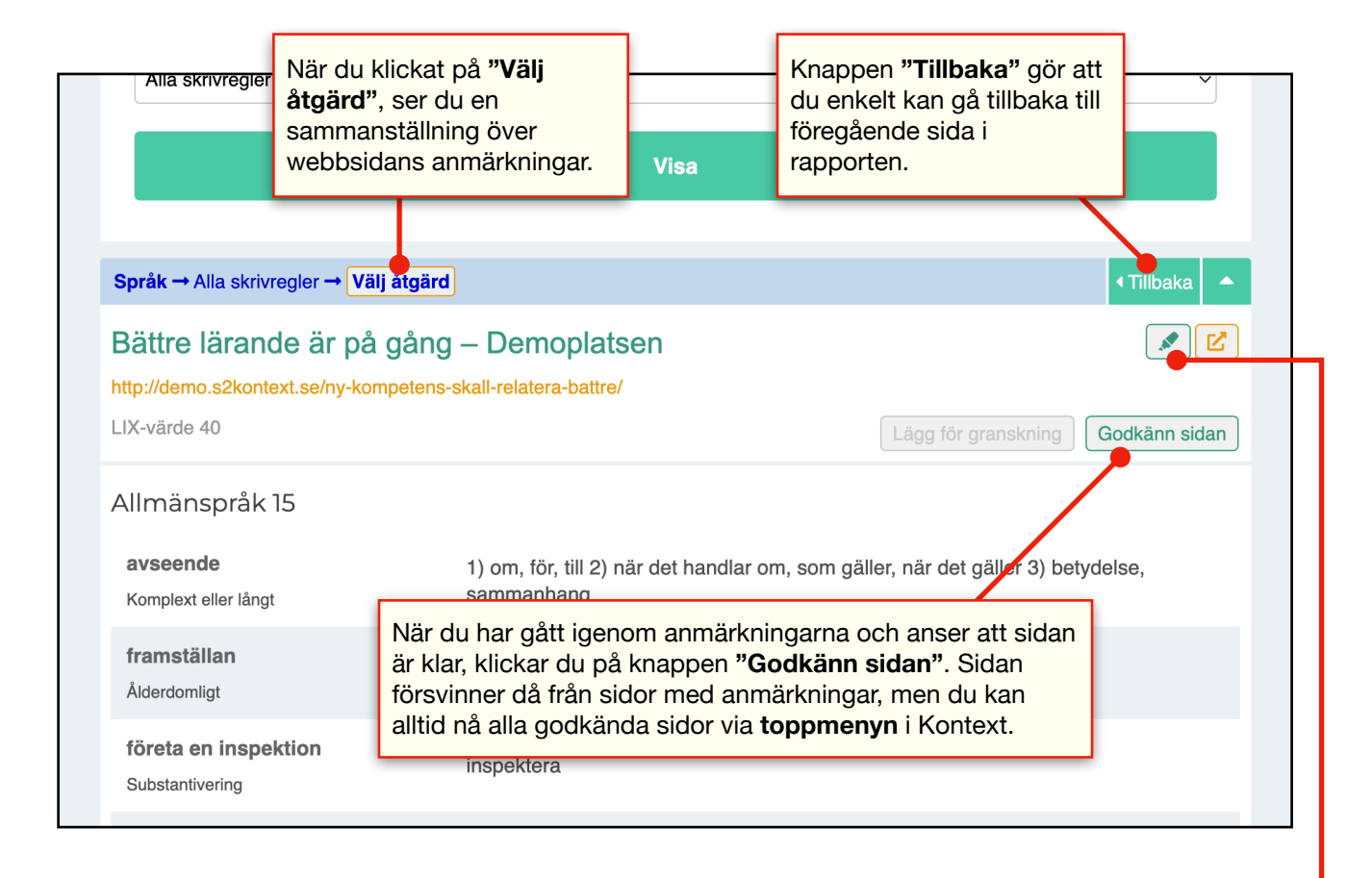

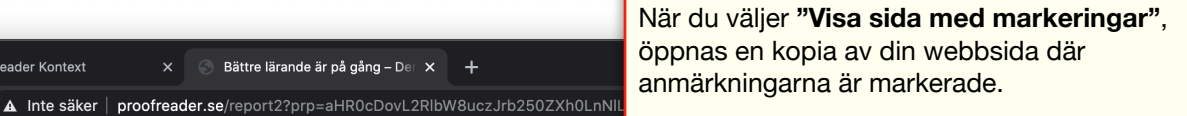

Start

Sök .

Vår expertis

Kontakta oss

Kategori: Ålderdomligt Det finns risk att texten upplevs som stel, formell och ålderdomlig. Använd därför hellre ett mer modernt ord eller uttryck.

👩 Proofreader Kontext

СÒ

skall: ska

#### вассте Iarange ar på gång

×

Bättre lärande är på gång – Der 🗙 🕂

När du klickar på en markering på sidan, öppnas en ruta med information och förslag till förbättringar.

M 39 K 4 Genom att ta fram nya kompetenser, vill skolverket via sin <mark>framställan</mark> påvisa hur en effektiv inlärning <mark>skall</mark> gå till, både inom privat- och offentlig skola, vilket är viktigt för att uppnå <mark>relevanta</mark> studieresultat, på både kort- och lång sikt. Den nya kompetensen skall relatera bättre till individens behov.

Det är fråga om en <mark>individuell</mark>utvärdering, med fokus på den enskildes separata perspektiv. Dessa processer har i studier visat sig ge goda resultat. Det är dock viktigt att individen gör en anmälan d<mark>i</mark>rekt till verket, för att <mark>processen</mark> på så sätt kan dokumenteras på bästa sätt.

Därefter skall utredarna kunna företa en inspektion avseende skolutvecklingen för att utreda om det finna någon enskild aktör som

#### SENASTE INLÄGGEN

- Förändringar i kommunen
- För dig som är anställd
- Ny cykelväg klar till sommaren
- Förändringar i plan- och bygglagen
- För dig som behöver stöd
- Elevers skolresultat skall utvärderas Fler trapphus skall byggas om .
- Ingen mobbning på Torpskolan
- Renhornet ett naturnära dagis
- Ny hjälp för att räkna skatt
- Kultur och musik i augusti
- Bättre lärande är på gång
- Hej världen!